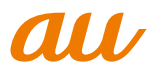

# au IS11T USBドライバ インストールマニュアル Windows 8編

このマニュアルでは、「au IS11T USBドライバ」(以下、USB ドライバといいます)をWindows 8搭載のパソコンにインストー ルする手順について説明しています。

IS11TとパソコンをmicroUSBケーブル(別売)で接続して、 PacketWINなどのアプリケーションを利用するには、あらかじ めパソコンにUSBドライバをインストールしておく必要があり ます。

- 本製品は日本国外ではご利用になれません。(This product is designed for use in Japan only and cannot be used in any other country.)
- ●「Microsoft<sup>®</sup> Windows<sup>®</sup>」は、米国Microsoft Corporationの 米国およびその他の国における登録商標です。 その他、本書で記載している会社名、製品名などは各社の商標、 および登録商標です。
- ●本書の内容の一部または全部を無断転載することは、禁止されています。また、個人としてご利用になるほかは、著作権法上、弊社に無断では使用できませんのでご注意ください。
- ●本書および本ソフトウェア使用により生じた損害に関して、弊 社は責任を負いかねますので、あらかじめご了承ください。
- ●本書の内容に関しては、将来予告なしに変更することがあります。

# 目 次

| USBドライバのインストール······                             | 2 |
|--------------------------------------------------|---|
| USBドライバの動作環境・・・・・・・・・・・・・・・・・・・・・・・・・・・・・・・・・・・・ | 2 |
| USBドライバをインストールする                                 | З |
| インストールの確認                                        | 5 |
| USBドライバをアンインストールする                               | 6 |
| バージョン確認方法                                        | 7 |
| トラブルシューティング                                      | 8 |
| モデムコマンド一覧                                        | 9 |
| よくあるご質問                                          | 1 |

### USBドライバのインストール

### USBドライバの動作環境

#### 対応OS

Windows 8 Windows 8 Pro ※上記の各日本語版

#### パソコン

USB1.1以上に準拠しているUSB搭載のパソコンで、上記対応OSのいずれかがプリインストールされているDOS/V互換機(OSアップグレード環境では、ご使用いただけない場合があります)。

#### microUSBケーブル:

microUSBケーブル01(0301HVA)(別売) microUSBケーブル01ネイビー(0301HBA)(別売) microUSBケーブル01グリーン(0301HGA)(別売) microUSBケーブル01ピンク(0301HPA)(別売) microUSBケーブル01ブルー(0301HLA)(別売) ※本書ではmicroUSBケーブル(別売)と記載しています。

#### ご注意

- ・IS11T以外の携帯電話機では使用できません。
- ・上記の対応OSおよびパソコンであっても、その全てについて動作保証するものではありません。
- ・IS11Tとパソコンを接続しての通信中にはコネクタをはずさないでください。通信中のデータが 失われることがあります。
- ・他のUSB機器と同時にご利用の場合、通信速度が低下することがあります。
- ・本書内で使用されている表示画面は、実際に表示される画面と異なる場合があります。

#### USBドライバを使用する際のご注意

USBドライバのインストールなどを行う場合、「ユーザーアカウント制御」の画面が表示される ことがあります。「はい」をクリックしてインストールなどを行ってください。

### USBドライバをインストールする

USBドライバをパソコンにインストールする手順について説明します。

#### <u>インストールする前に</u>

・ドライバのインストールは、管理者権限でコンピュータにログオンしている必要があります。 ・Windowsで起動中のアプリケーションを終了してください。

※インストール終了まで、microUSBケーブル(別売)をパソコンに接続しないでください。

- ※インストールに失敗した旨のメッセージが表示された場合は、USBドライバをアンインストールしてから、再度インストールを行ってください。
- ※お使いの環境によってはセキュリティの警告画面が表示されます。「実行」または「開く」ボタンをクリックしてください。
- ※「IS11T USBドライバダウンロードサイト」からは、Windows 8用のUSBドライバがダウン ロードできます。

このドライバは32ビット版、64ビット版の両方に対応しています。

- 「IS11T USB ドライバダウンロードサイト」の指示にしたがい操作し、「IS11T\_driver\_ Win8.exe」(USB ドライバ)をデスクトップなどの分かりやすい場所に保存してください。
- **2.** 保存した「IS11T\_driver\_Win8.exe」をダブルクリックしてください。

| З. | USB ドライバインストーラ<br>が起動します。  | au IS11T Ins                                   | taller        |
|----|----------------------------|------------------------------------------------|---------------|
|    | 「インストール開始」をク<br>リックしてください。 | au IS11Tドライバのインストールを開始<br>「インストール開始」ボタンをクリックして | します。<br>べださい。 |
|    |                            | インストール開始(1)                                    | 終了(2)         |
|    |                            | お知らせ<br>USBケーブルをパソコンに接続しない                     | いでください。       |

**4.** 使用許諾契約書が表示されます。 よくお読みいただき、「同意

する」をクリックしてください。

| au IS11T Installer                                                                                                    | × |
|----------------------------------------------------------------------------------------------------|---|
| 使用許諾契約書<br>インストールを続行するには、以下の契約に同意する必要があります。                                                                                                    |   |
| 使用許諾契約書                                                                                                    | ^ |
| 富士通モバイルコミュニケーションズ株式会社(以下 「弊社」という)<br>は、本ソフトウェアをご使用いただく権利をお客様に許諾するにあたり、下割<br>「ソフトウェアの使用条件」にご同意いただくことを使用の条件としておりま<br>す。「ソフトウェアの使用条件」に同意された場合のみ、本ソフトウェアをま<br>客様のバソコンでご使用いただくことができます。<br>本ソフトウェア:<br>「弊社製携帯電話用 USBホストドライバ」 |   |
| ソフトウェアの使用条件                                                                                                    |   |
| <                                                                                                    | > |
| 白鳥                                                                                                    |   |
| 同意する 同意しない                                                                                                    |   |

**5.** インストールの完了画面が 表示されますので「OK」を クリックしてください。

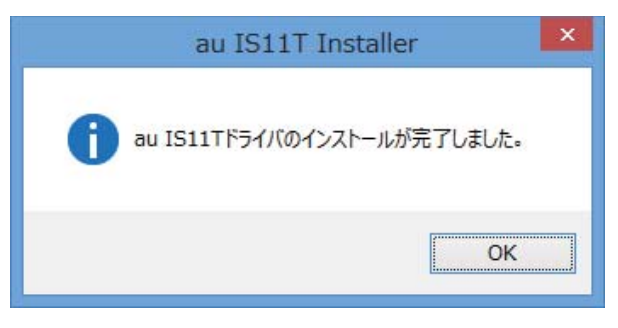

- 6. IS11Tの電源を入れて、microUSB ケーブル (別売) でパソコンの USB ポートに接続します。 接続後、携帯電話機にモード選択画面が表示された場合は「高速転送モード」を選択してく ださい。
  - ※「新しいハードウェアが見つかりました」画面が表示された場合は、「キャンセル」をクリックして、パソコンに microUSB ケーブル(別売)を接続していないことを確認してから、 USB ドライバのインストールを再度行ってください。
- 「インストールの確認」(P.5)にしたがって、正常にインストールされたことを確認してく ださい。

## インストールの確認

#### 高速転送モードでのインストール確認

ドライバが正しくインストールされているかは、デバイスマネージャを開いて確認します。

- 7. スタート画面で右クリックし、画面左下の「すべてのアプリ」をクリックします。
- 2. 「コントロールパネル」内の「システムとセキュリティ」をクリックします。
- デバイスマネージャー」をクリックします。

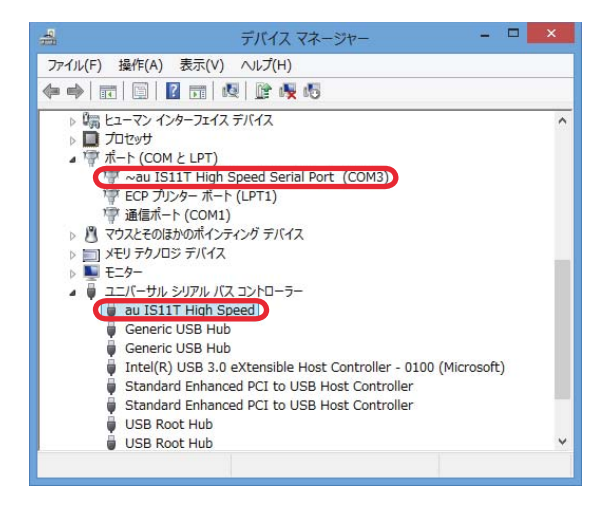

"ポート (COMとLPT)"の下の階層に~au IS11T High Speed Serial Port (COM\*)、 "ユニバーサルシリアルバスコントローラー"の下の階層にau IS11T High Speedが表示 されていることを確認してください。

\*:ポート番号はお使いの環境によって異なります。

# USBドライバをアンインストールする

### <u>アンインストールする前に</u>

- ・ドライバのアンインストールは、管理者権限でコンピュータにログオンしている必要があります。
- ・Windowsで起動中のアプリケーションを終了してください。
- アンインストール後にパソコンの再起動を行います。編集中のファイルを保存しておいてください。

※microUSBケーブル(別売)をパソコンに接続しないでください。

- 7. 「コントロールパネル」内の「プログラムのアンインストール」をクリックします。
- 2. 「au IS11T USB Driver」を選択し、「アンインストールと変更」をクリックします。

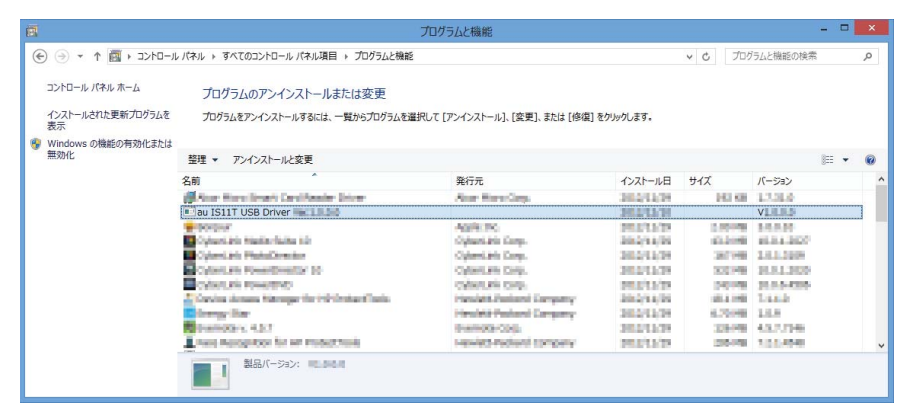

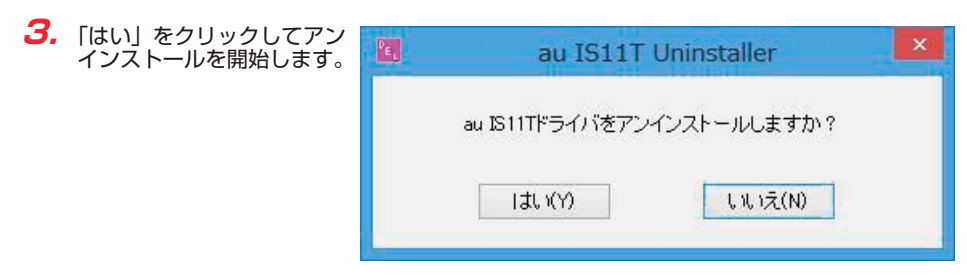

**4.** [OK] をクリックしてください。

# バージョン確認方法

USBドライバのバージョンは以下の方法で確認できます。

- 7. 「コントロールパネル」内の「プログラムのアンインストール」をクリックします。
- 2. 「au IS11T USB Driver」の右側にバージョンが表示され、確認できます。

| e          | ř –                       |                                               | プログラムと機能                      |            |                              |             | × |
|------------|---------------------------|-----------------------------------------------|-------------------------------|------------|------------------------------|-------------|---|
| 0          | נ-סאכב א 🏹 🔹 💮 🕞          | レパネル > すべてのコントロール パネル項目 > プログラムと機能            | Ĕ                             |            | <ul><li>&lt; C 700</li></ul> | 「ラムと機能の検索   | P |
|            | コントロール パネル ホーム            | プログラムのアンインストールまたは変更                           |                               |            |                              |             |   |
|            | インストールされた更新プログラムを<br>表示   | プログラムをアンインストールするには、一覧からプログラムを                 | 選択して [アンインストール]、[変更]、または [修復] | をクリックします。  |                              |             |   |
| ଞ୍ଚ w<br>第 | Windows の機能の有効化または<br>無効化 | 整理 マ アンインストールと変更                              |                               |            |                              | · •         |   |
|            |                           | 名前                                            | 発行元                           | インストール日    | サイズ                          | バージョン       | ^ |
|            |                           | Anne Marcellenaris Carolifacolar Driver       | And Revolution                | 382/11/29  | DER KIN                      | 13.010      |   |
|            |                           | au IS11T USB Driver                           |                               | 36.171.176 |                              | VIIII       |   |
|            |                           | · Dorgen                                      | Application                   | 10.07.575  | 0.00000                      | \$4.6.05    |   |
|            |                           | Cylord bis Madia failes 10                    | Ophani. Ma Camp.              | 2012/11/20 | 63,2000                      | \$5.5.5 BEC |   |
|            |                           | Cylored Mit PhotoDirector                     | Opheret. He Damp.             | 2012/11/24 | 207 1100                     | 141,009     |   |
|            |                           | Cytom an PowerDirector 10                     | Cyloritate Corp.              | 202212-09  | 10.00                        | 10.0.1.2020 |   |
|            |                           | Cylind, six PowerBrids                        | codestuale comp.              | 2012/12/22 | 242.048                      | 10.0.5-2005 |   |
|            |                           | Contrast Assess Manager for 112 Testant Tasks | Plandate Parland Company      | 2012/14/05 | 10.4 (10)                    | 144.0       |   |
|            |                           | Correction of the                             | Headelik Perinani Company     | 382/11/39  | 6.70046                      | 14.8        |   |
|            |                           | Districtory, 4.5.7                            | Eventors-code                 | 382/11/29  | 328-948                      | 43.7.7940   |   |
|            |                           | And Recognition for an instant tasks          | New at reduced to party       | 2012/12/22 | 20.00                        | 1014940     | ~ |
|            |                           | 1000000000000000000000000000000000000         |                               |            |                              |             |   |

## トラブルシューティング

「インストールの確認」(P.5)を行った際に、不明なデバイスとして「?」マークや「!」マークが表示されることがあります。

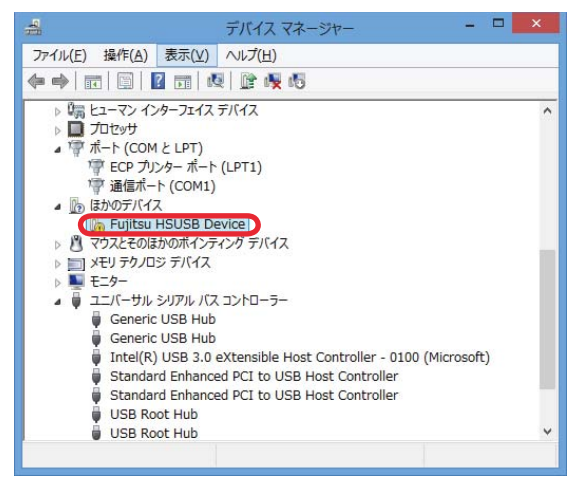

これは、USBドライバをインストールする前にパソコンとIS11Tを接続した場合やインストールが正しく行われなかった場合などに発生します。 次の手順にしたがって、確認してください。

ドライバがインストールされているか確認してください。
 「コントロールパネル」内の「プログラムのアンインストール」をクリックします。
 「au IS11T USB Driver」があればインストールされています。
 インストールされていない場合(「au IS11T USB Driver」が無い場合)は、パソコンに
 IS11T が接続されていないことを確認して、再度 USB ドライバをインストールしてくだ

さい。その後IS11Tの電源を入れて、microUSBケーブル(別売)でパソコンのUSBポートに接続します。

## モデムコマンド一覧

### <u> Sレジスタ</u>

通信端末として使用するための設定です。

| レジスタ | 内容            | 単位 | 初期値 | 設定範囲 |
|------|---------------|----|-----|------|
| S3   | CRキャラクタコードの設定 | —  | 13  | 13のみ |
| S4   | LFキャラクタコードの設定 | —  | 10  | 10のみ |
| S5   | BSキャラクタコードの設定 | —  | 8   | 8のみ  |

### <u>リザルトコード</u>

回線の動作状態をパソコンに通知します。

| 数字 | 文字         | 説明          |
|----|------------|-------------|
| 0  | ОК         | コマンドの正常実行   |
| 1  | CONNECT    | オンラインモードに移行 |
| 3  | NO CARRIER | オフラインモードに移行 |
| 4  | ERROR      | 認識できないコマンド  |
| 29 | DELAYED    | 発信規制中       |

### ATコマンド

ATコマンドは"AT"に続いて"コマンド"と"パラメータ"を入力し、最後にエンターキーを 押すとコマンドが実行されます。パラメータ値を省略した場合は"OK"を返します。 なお、コマンドの入力は、大文字・小文字ともに可能です。

| コマンド  | 機能                    | 説明                                                                                                    |
|-------|-----------------------|----------------------------------------------------------------------------------------------------|
| /A    | コマンド再実行               | 直前のATコマンドを再度実行                                                                                                    |
| ATD   | ダイヤル発信                | ダイヤル発信する                                                                                                    |
| ATEn  | コマンドエコー               | コマンドキャラクターのエコーバック<br>n=0:コマンドエコーしない<br>n=1:コマンドエコーする(初期値)                                                                            |
| ATQn  | リザルトコード設定             | リザルトコードをパソコンへ返す<br>n=0:リザルトコードを返す<br>n=1:リザルトコードを返さない(初期値)                                                                           |
| ATVn  | リザルトコード選択             | リザルトコードの種類を選択<br>n=O:数字形式<br>n=1:文字形式(初期値)                                                                                           |
| ATZ   | ソフトウェアリセット            | 工場出荷状態への初期化                                                                                                    |
| AT&Cn | DCD制御<br>※初期値でお使いください | DCD(受信キャリア検出)の制御<br>n=0:常にDCDをON<br>n=1:パケット通信がアクティブのときのみON(初期値)                                                                     |
| AT&Dn | DTR制御<br>※初期値でお使いください | DTR (データ端末レディ)の制御<br>n=0:常にDTRを無視<br>n=1:オンライン状態でDTR信号がONになるとオンラ<br>インコマンドへ移行<br>n=2:オンライン状態でDTR信号がONになると回線を<br>切断しオフラインコマンドへ移行(初期値) |
| AT&F  | 工場出荷への初期化             | 各種ATコマンドのパラメータを工場出荷設定値に戻す                                                                                                    |

### よくあるご質問

Q:このUSBドライバを「IS11T」以外の携帯電話機で使用してもいいですか?

A:本ドライバは「IS11T」専用のUSBドライバです。他の携帯電話機ではお使いになれません。

Q:その他、USBドライバについて質問があるのですが。

A:下記の窓口へご連絡ください。

富士通モバイルコミュニケーションズ株式会社
 お客様ご相談窓口
 電話番号 0120-355-828
 ※営業時間 月~金(祝祭日は除く)
 9:00~12:00 13:00~17:00
 ※上記窓口へのご相談は「USBドライバ」に関するお問い合わせに限らせていただきます。
 ※お問い合わせの場合は、以下の内容をあらかじめご確認ください。
 ・au電話の機種名

・お使いのパソコンのOS

・お問い合わせ内容